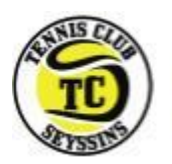

#### AVANT DE COMMENCER ...

Au Tennis Club de Seyssins, tout ou presque est géré dans Ten'Up. Cette application, mise à disposition par la FFT, est disponible via un site internet <u>tenup.fft.fr</u> et via une application smartphone (tapez « Tenup » dans votre App Store).

Pour payer en ligne, nous vous conseillons d'aller plutôt sur le site internet <u>https://tenup.fft.fr</u> et non pas sur l'application mobile. En effet,

- Le paiement échelonné en 3 échéances n'est possible que depuis le site internet
- L'ajout de toutes les formules au panier, pour les payer toutes en même temps sans avoir à saisir X fois votre numéro de CB, n'est possible que depuis le site internet. Depuis l'application mobile vous serez obligés d'ajouter les formules une par une à votre panier pour les payer une par une (en rentrant à chaque fois les infos de votre CB).

Mais si vous souhaitez continuer sur l'application mobile voilà la procédure

#### Étape 1 : Téléchargez l'app mobile TENUP depuis votre Play Store ou votre AppStore

#### Étape 2 : Connectez-vous

- Si vous avez déjà un compte Tenup et que vous connaissez vos informations de connexion ; renseignez-les et poursuivez.
- Sinon, pas de compte Tenup ou bien vous avez oublié votre identifiant et/ou mot de passe, allez consulter la procédure de Connexion.

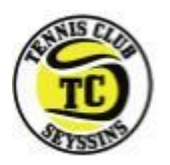

## TenUp - Paiement en ligne depuis l'application mobile

#### Étape 3 : Accédez aux paiements

Si vous n'avez aucun paiement, consultez notre FAQ.

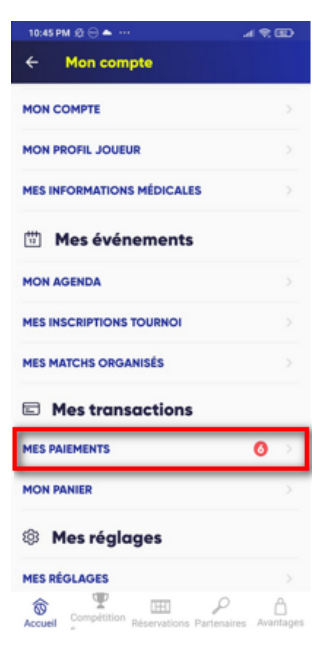

### Étape 4 : Ajoutez et payez vos formules

La mention « Paiement en 3X sans frais » apparait mais ne fonctionne pas (si vous souhaitez régler en 3X, allez sur le site web <u>https://tenup.fft.fr</u>)

Depuis l'application mobile vous devrez aussi ajouter vos formules une par une au panier et les payer une par une (sinon allez sur le site web <u>https://tenup.fft.fr</u>)

| 10:45 PM 🕸 🕀 📥 \cdots        |               | .al 🗟 🗊      |  |
|------------------------------|---------------|--------------|--|
| ← Mes paiements              |               |              |  |
|                              |               |              |  |
| EN ATTENTE À VENIR EFFECTUÉS |               |              |  |
| SEYSSINS TENNIS CLUB         |               |              |  |
| Date 31/08/2022              |               |              |  |
| Montant 175,00 €             | Paiement en 3 | X sans frais |  |
|                              |               |              |  |
| A JOUTER AU PANIER           |               |              |  |
|                              |               |              |  |
| Date 31/08/2022              |               |              |  |
| Montant 165,00 €             | Paiement en 3 | X sans frais |  |
| A JOUTER AU PANIER           |               |              |  |
|                              |               |              |  |
| Date 31/08/2022              |               |              |  |
| Montant 165,00 €             | Paiement en 3 | X sans frais |  |
| AJOUTER                      | AU PANIER     |              |  |
|                              |               |              |  |
| Date 31/08/2022              |               |              |  |
| Montant 126 00 €             | Daiamont on 2 | V cano fraio |  |
| 120,00 0                     | Falement en 3 |              |  |
| AJOUTER AU PANIER            |               |              |  |

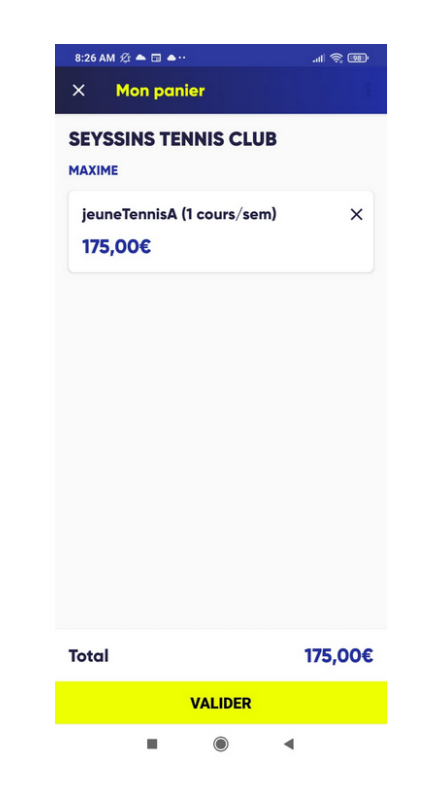

![](_page_1_Picture_10.jpeg)

![](_page_2_Picture_0.jpeg)

## Étape 5 : Saisissez vos infos de CB et validez

| 8:28 AM 🕼 🍽 📥 🖬 🕂                                              | .al 😤 📼    |  |  |
|----------------------------------------------------------------|------------|--|--|
| ÷                                                              |            |  |  |
| Balle de match !                                               |            |  |  |
| Encore quelques informations à saisir pour valider vos achats. |            |  |  |
| Vous disposez de 09:51 min                                     |            |  |  |
| Paiement > Co                                                  |            |  |  |
| Par carte bancaire                                             |            |  |  |
|                                                                | MasterCard |  |  |
| Nom sur la carte (Nom                                          | Prénom)    |  |  |
| Numéro de carte                                                | Ō          |  |  |
| Date d'expiration                                              |            |  |  |
| CCV                                                            |            |  |  |
| VALIDER (175€)                                                 |            |  |  |
|                                                                | ۹          |  |  |

# Si vous avez rencontré des problèmes, consultez notre FAQ